## 354\*240mm 折后88.5\*120mm

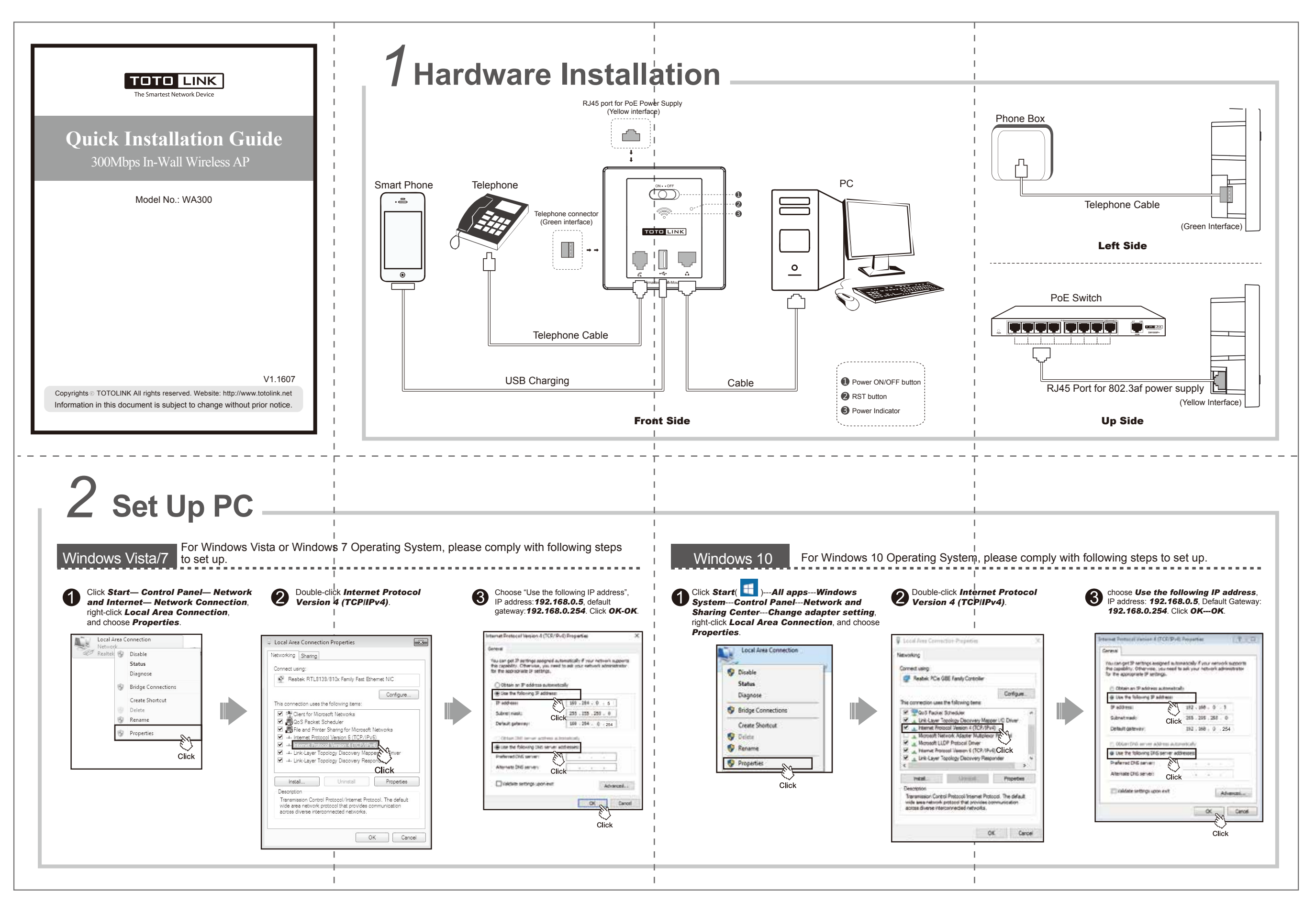

|     |                                                                                                    | 1                                                                  | I |  | I     |                                          |
|-----|----------------------------------------------------------------------------------------------------|--------------------------------------------------------------------|---|--|-------|------------------------------------------|
|     |                                                                                                    | 1                                                                  | I |  | I     |                                          |
|     |                                                                                                    | 1                                                                  | I |  |       |                                          |
|     | Sot Up AD (Two                                                                                                  | Ontiona)                                                           | I |  |       | L'Mirologo Notwork                       |
|     | J Sel UD AP (IWO                                                                                                |                                                                    |   |  |       | r vvireiess inelwork                     |
|     |                                                                                                    |                                                                    | I |  | L     |                                          |
|     | You are allowed to set up one WA300 directly or centrally manage multiple APs by Wireless LAN controller AC500. |                                                                    |   |  |       | Connection                               |
|     |                                                                                                    |                                                                    |   |  |       | 001110001011                             |
|     |                                                                                                    | 1                                                                  | 1 |  | I Nov | w you can access Wi-Fi network by WA300. |
|     | Option 1:                                                                                                    | Option 2:                                                          |   |  |       |                                          |
| - 1 | For single and WA200 configuration, places follow below stone:                                                  | For houses hoving multiple in well ADs, plagas follow holew stops: |   |  |       | Pight dick "Wireless Network             |

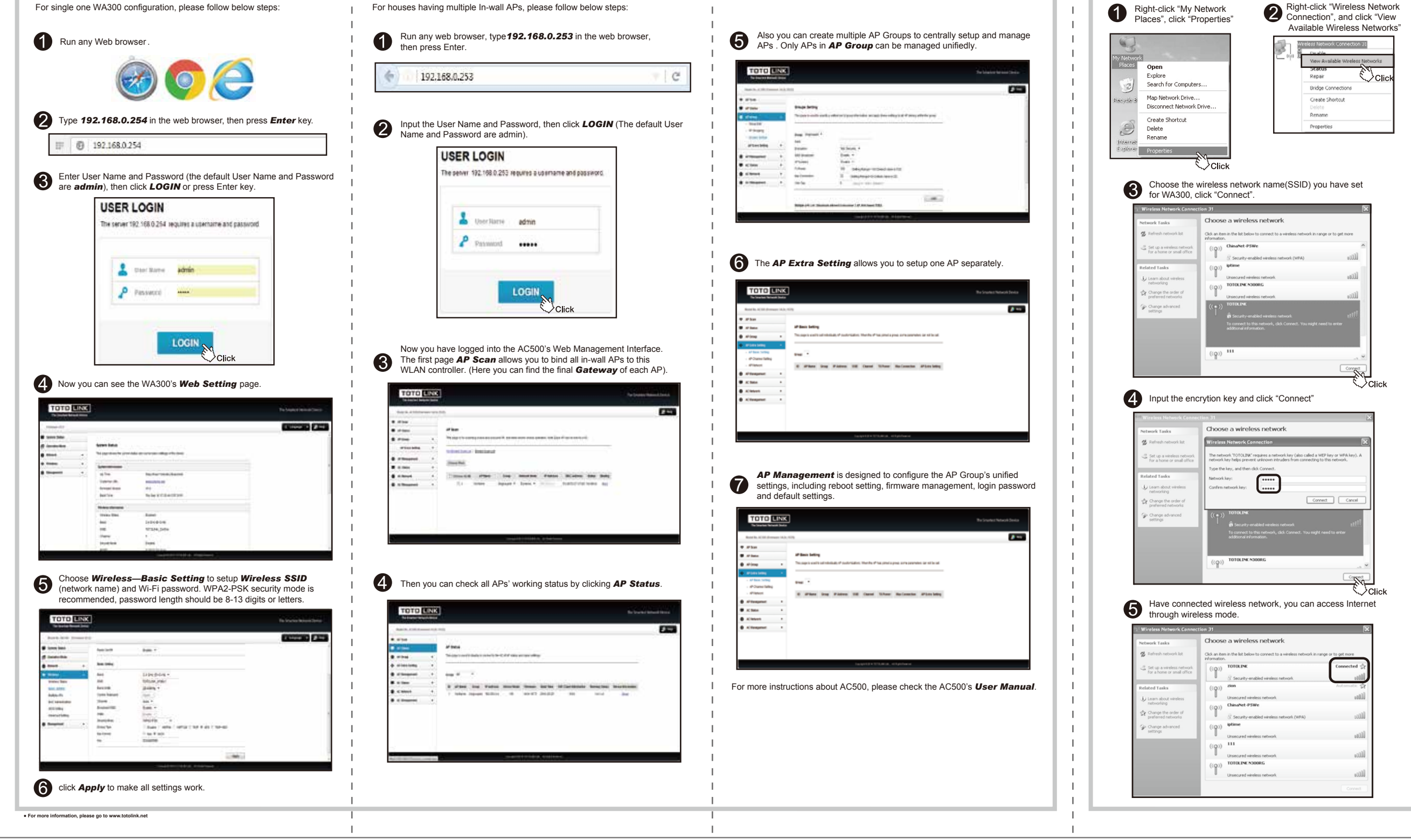